## Registered Provider Documents - Uploading/Viewing

Beginning January 9, 2020 Registered Child Care Providers will have the ability to use the Provider Portal to upload/view documents requested by the Division of Child Care (DCC). This includes documents required during Initial or Renewal Application or requested verification related to a change. Providers will also be able to view documents uploaded by DCC.

Provider Prerequisites:

- Kentucky Online Gateway (KOG) account with approved Provider Portal PBF roles
- Registered Provider CLR attached to the KOG account

How to Access:

- Select a Registered provider on the Provider Portal Home screen
- Click Registered Provider Documents in the left navigation menu

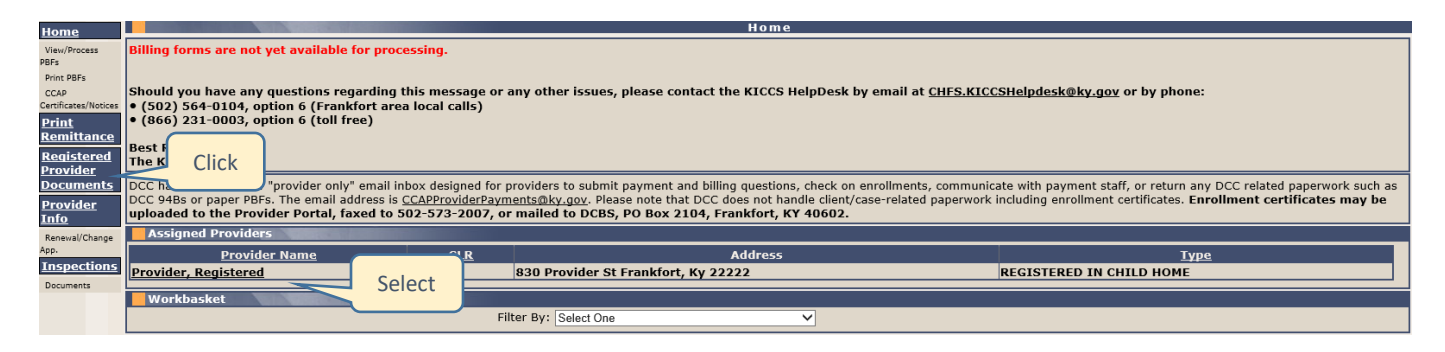

Registered Provider Documents screen displays:

- Provider Information section
- Document Upload section
- Provider Documents grid with documents uploaded in Provider Portal or by DCC
  - No Information Found displays if no documents have been uploaded for the selected provider

| Provider Information                                                                  |                |                 |                                 |             |  |  |  |  |
|---------------------------------------------------------------------------------------|----------------|-----------------|---------------------------------|-------------|--|--|--|--|
| Provider Name: Registered Provider<br>Address: 830 Provider St<br>Frankfort, KY 22222 |                |                 | CLR: R76617<br>Type: REGISTERED |             |  |  |  |  |
| Document Upload                                                                       |                |                 |                                 |             |  |  |  |  |
| Document Type : Select One Browse Upload File Cancel                                  |                |                 |                                 |             |  |  |  |  |
| Provider Documents                                                                    |                |                 |                                 |             |  |  |  |  |
|                                                                                       | Document Name  | Document Type   | Uploaded From                   | Upload Date |  |  |  |  |
| View                                                                                  | TestExcel.xlsx | Other           | Provider Portal                 | 1/3/2020    |  |  |  |  |
| <u>View</u>                                                                           | TestImage.jpg  | Photo ID        | Provider Portal                 | 1/3/2020    |  |  |  |  |
| View                                                                                  | TestDoc.docx   | Evacuation Plan | Provider Portal 1/3/2020        |             |  |  |  |  |

## Uploading Documents:

- Select a Document Type from the drop-down menu
- Click Browse (Internet Explorer) or Choose File (Chrome)
- Select a document saved to your device
- Click Upload File
- Document displays in the grid

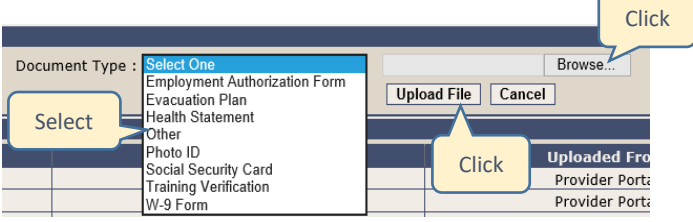

Internet Explorer

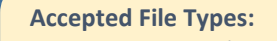

Word documents (.doc, .docx) Adobe documents (.pdf) Excel spreadsheets (.xls, .xlsx) Images (.tif, .tiff, .jpg, .jpeg)

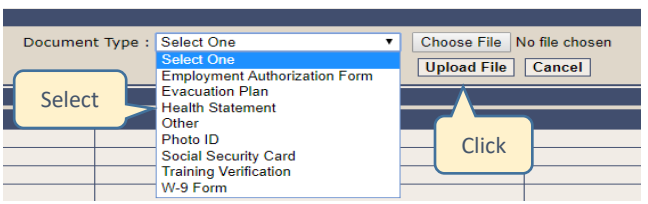

Chrome

Click

## Registered Provider Documents - Uploading/Viewing

Viewing Documents:

- Click View to the left of the document
- Choose to Open, Save, etc.
- Document displays in a new window

| Provider Documents                                                                      |                    |                      |                 |             |  |  |  |  |
|-----------------------------------------------------------------------------------------|--------------------|----------------------|-----------------|-------------|--|--|--|--|
|                                                                                         | Document Name      | Document Type        | Uploaded From   | Upload Date |  |  |  |  |
| View                                                                                    | TestDoc.docx       | Evacuation Plan      | Provider Portal | 1/3/2020    |  |  |  |  |
| View                                                                                    | TestImage.jpg      | Photo ID             | Provider Portal | 1/3/2020    |  |  |  |  |
| View ᆛ 🕻                                                                                | ICK TestExcel.xlsx | Other                | Provider Portal | 1/3/2020    |  |  |  |  |
| View                                                                                    | TestExcel2.xls     | Health Statement     | KICCS           | 1/3/2020    |  |  |  |  |
| View                                                                                    | TestImage2.tiff    | Social Security Card | KICCS           | 1/3/2020    |  |  |  |  |
|                                                                                         |                    |                      |                 |             |  |  |  |  |
| Do you want to open or save <b>TestDoc.docx</b> (12.9 KB) from <b>uat.chfs.ky.gov</b> ? |                    |                      | ick Open Save   | ▼ Cancel ×  |  |  |  |  |

Additional Provider Portal Notes and Tips:

- Uploaded documents cannot be deleted. An additional document may be uploaded if the wrong document was selected.
- Page numbers will display below the Provider Documents grid when there is a large number of results. Click the page numbers to view additional documents.
- An error will display if a Document Type is not selected, an incorrect file type is selected for upload or if the file is too large:
  - Please select Document Type.
  - $\circ$   $\;$  Incorrect file type. File type must be Word, PDF, TIFF, JPEG, or XLSX.
  - $\circ$   $\;$  File exceeds file size. File cannot be more than 2MB.
- If a network-related error occurs, wait a few minutes and try again. Contact the KICCS HelpDesk if the error continues.
  - $\circ$   $\;$  The document cannot be uploaded at this time. Please try again.
  - $\circ$   $\;$  The document cannot be viewed at this time. Please try again.

Contact for Help:

- Provider Portal account creation, navigation questions, or network-related errors: KICCS HelpDesk
   Email: <u>CHFS.KICCSHelpDesk@ky.gov</u> Phone (Frankfort): 502-564-0104, Option 6
   Phone (toll free): 866-231-0003, Option 6
- Provider Application, Enrollment or Payment questions: Division of Child Care Email: <u>CCAPProviderPayments@ky.gov</u> Phone: 844-209-2657, Option 5